## **IIS Publicity Profile - Immunization**

07/24/2024 5:30 pm EDT

The following fields have been added to the IIS Publicity Profile located within the Immunization tab of the patient's chart.

- 1. ID Number
- 2. Mother's Maiden Name
- 3. Multiple Birth Indicator
- 4. Birth Order

## How to reach the Immunization Profile screen

- 1. Open a patient's chart
- 2. Click on the "Immunizations" tab on the left side menu
- 3. Click on the "Jump to" button on the right side of the screen
- 4. Select "IIS Publicity Profile"

| Immunizations                          |                        |                |
|----------------------------------------|------------------------|----------------|
| Step 1: Select Vaccines Step 2: Review | v and Sign Step 3: Rec | ord Vaccinatic |
|                                        |                        |                |
| Immunization Profile                   |                        |                |
| ID Number:                             |                        |                |
| Mother's Maiden Name:                  |                        |                |
| Multiple Birth Indicator:              |                        | <b>~ ()</b>    |
| Birth Order:                           | 0                      |                |
| Level of Publicity:                    |                        | ~ 0            |
| Publicity Effective Date:              |                        |                |
| Registry Status:                       |                        | ~ ()           |
| Registry Status Effective Date:        |                        | 0              |
| Protection Level:                      | (not yet determined)   | ~ 0            |
| Protection Effective Date:             |                        | 0              |
|                                        | Save                   |                |